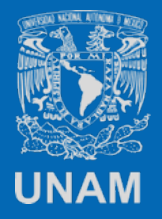

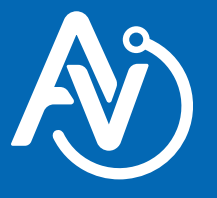

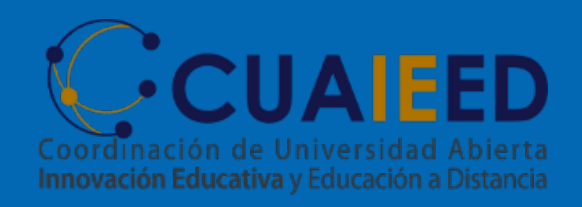

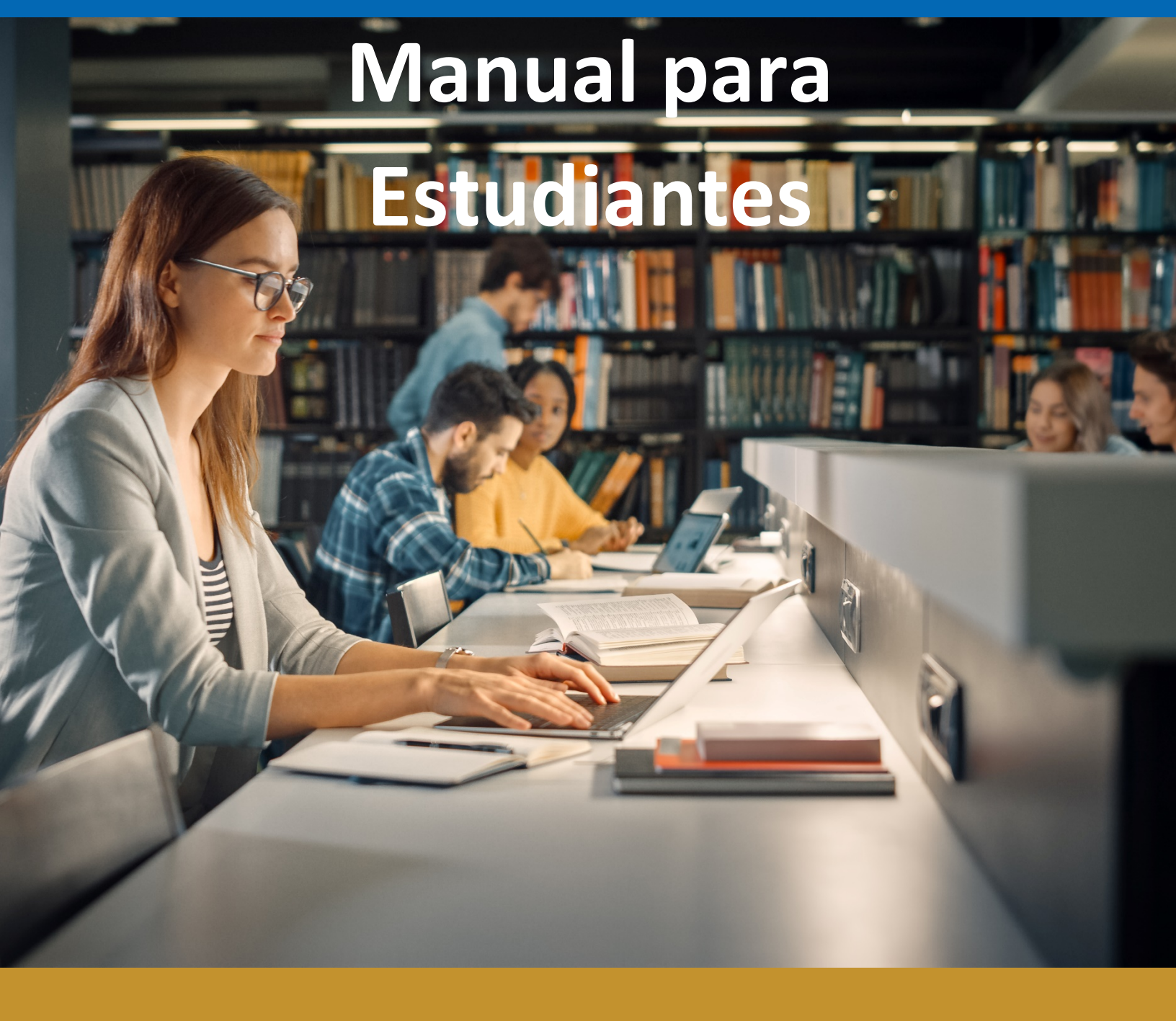

Recuperación de contraseña Moodle Aulas Virtuales Estimado Alumno:

En caso de que no puedas acceder a la plataforma de Aulas Virtuales CUAIEED con tu usuario y contraseña que te proporciono tu profesor puedes recuperar tu acceso desde <u>https://aulas-virtuales.cuaieed.unam.mx/alumnos.html</u> en ¿Olvidaste tu contraseña?

| Acceder a Moodle                                                                                                    |  |
|----------------------------------------------------------------------------------------------------|--|
| Usuario                                                                                                    |  |
| Contraseña                                                                                                    |  |
| Acceder                                                                                                    |  |
| ¿Olvidaste tu contraseña?<br>Al solicitar recuperación de contraseña se enviará un correo<br>electrónico, favor de revisar en la bandeja de entrada o SPAM. |  |
| * Para acceder a es necesario ingresar tu <b>Usuario</b> y <b>Contraseña</b> que<br>el profesor te hizo llegar por correo electrónico                       |  |
| * Para acceder a es necesario ingresar tu <b>Usuario</b> y <b>Contraseña</b> que<br>el profesor te hizo llegar por correo electrónico                       |  |

Para cambiar de contraseña puedes usar tu nombre de usuario o correo (solo uno).

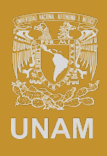

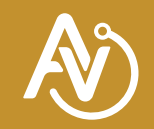

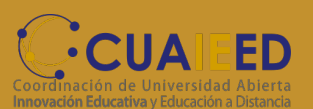

#### Recuperación con Nombre de usuario:

### Ingresa tu nombre de usuario (usualmente es tu número de cuenta sin guiones) y da clic en buscar

|                                                                                                    |                                                                                 |                                   | 😢 Español - México (es_mx) 🔻        | Ingresar    |
|----------------------------------------------------------------------------------------------------|---------------------------------------------------------------------------------|-----------------------------------|-------------------------------------|-------------|
| Aulas                                                                                                    | Virtuales CUAIEE                                                                |                                   |                                     |             |
| 🍃 > Iniciar sesión (ingresar) > Contra                                                                                            | seña olvidada                                                                   |                                   |                                     |             |
| Para reajustar su contraseña, envíe su n<br>email con instrucciones para poder acc<br>Buscar por nombre_de_u<br>Nombre_de_usuario | ombre_de_usuario o su dirección de co<br>eder de nuevo.<br>ISUARIO<br>412056183 | rreo electrónico. Si podemos enco | ontrarlo en la base de datos, le en | viaremos un |
|                                                                                                    | Buscar                                                                          |                                   |                                     |             |
| Buscar por dirección ema                                                                                                    | ail                                                                             |                                   |                                     |             |
| Dirección Email                                                                                                    |                                                                                 |                                   |                                     |             |
|                                                                                                    | Buscar                                                                          |                                   |                                     |             |

### Se enviará un mensaje para que recuperes tu contraseña a tu correo electrónico que está asociado a tu cuenta.

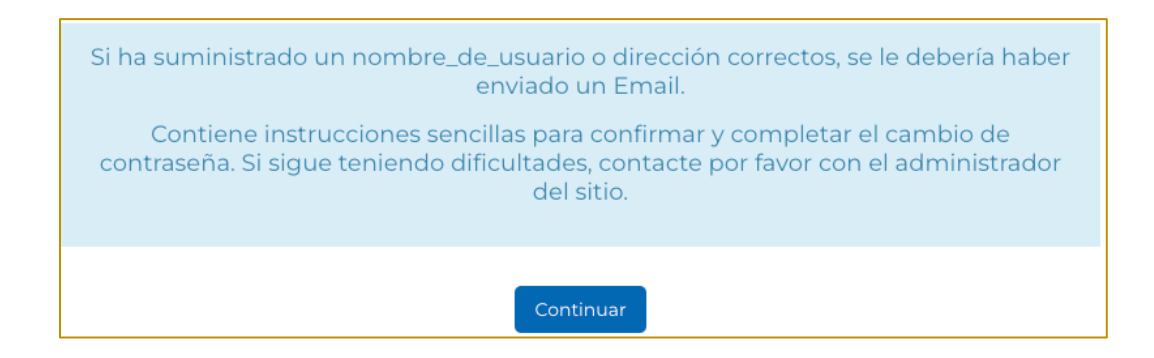

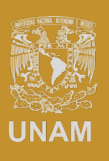

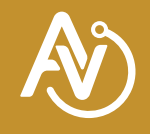

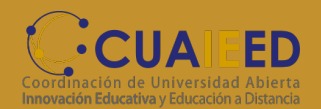

#### Recuperación con correo electrónico:

### Ingresa tu correo (puedes preguntar a tu profesor con que correo apareces dado de alta en la plataforma)

|                                                                                                    |                                                                         |                              | 🕐 Español                   | - México (es_mx) 🔻   | Ingresar                                                                                                    |
|----------------------------------------------------------------------------------------------------|-------------------------------------------------------------------------|------------------------------|-----------------------------|----------------------|----------------------------------------------------------------------------------------------------|
| Aulas                                                                                                    | Virtuales CUA                                                           | IEED                         |                             |                      | まった。<br>単<br>に<br>の<br>に<br>、<br>で<br>間<br>単<br>に<br>、<br>で<br>に<br>、<br>で<br>、<br>で<br>、<br>で<br>、<br>で<br>、<br>の<br>に<br>、<br>の<br>、<br>の<br>、<br>、<br>の<br>、<br>の<br>、<br>の<br>、<br>の<br>、<br>の<br>、<br>の<br>、<br>の<br>、<br>の<br>、<br>の<br>、<br>の<br>、<br>の<br>、<br>の<br>、<br>の<br>、<br>の<br>、<br>の<br>、<br>の<br>、<br>の<br>、<br>の<br>、<br>の<br>、<br>の<br>、<br>の<br>、<br>の<br>、<br>の<br>、<br>の<br>、<br>の<br>、<br>の<br>、<br>の<br>、<br>の<br>、<br>の<br>、<br>、<br>の<br>、<br>、<br>の<br>、<br>の<br>、<br>の<br>、<br>の<br>、<br>の<br>、<br>の<br>、<br>の<br>、<br>の<br>、<br>の<br>の<br>、<br>の<br>の<br>の<br>の<br>の<br>の<br>の<br>の<br>の<br>の<br>の<br>の<br>の |
| Iniciar sesión (ingresar) > Contra                                                                                                | iseña olvidada                                                          |                              |                             |                      |                                                                                                    |
| Para reajustar su contraseña, envíe su r<br>email con instrucciones para poder aco<br>Buscar por nombre_de_u<br>Nombre_de_usuario | nombre_de_usuario o su direcció<br>reder de nuevo.<br>ISUATIO<br>Buscar | ón de correo electrónico. Si | podemos encontrarlo en la l | base de datos, le en | viaremos un                                                                                                    |
| Buscar por dirección em                                                                                                    | ail                                                                     |                              |                             |                      |                                                                                                    |
| Dirección Email                                                                                                    | alumno@unam.mx                                                          |                              |                             |                      |                                                                                                    |
|                                                                                                    | Buscar                                                                  |                              |                             |                      |                                                                                                    |

Se enviará un mensaje para que recuperes tu contraseña a tu correo electrónico que ingresaste.

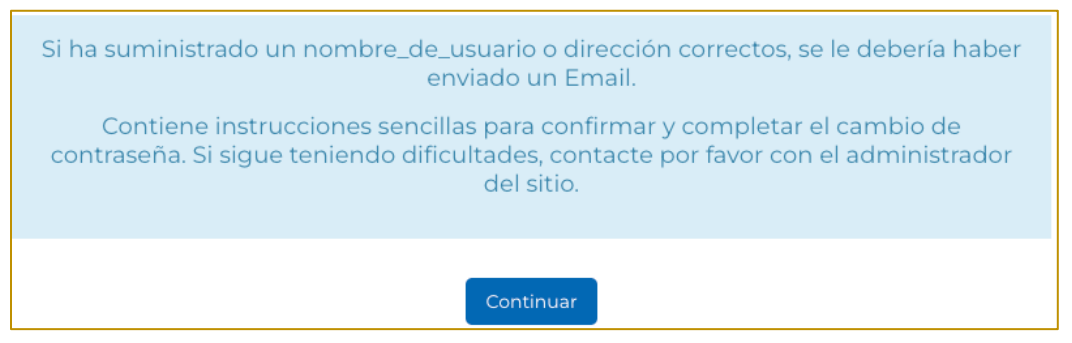

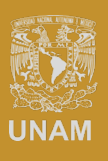

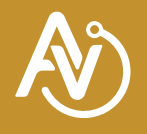

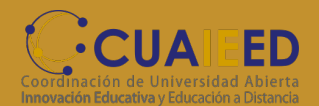

### Ingresa a tu cuenta de correo y busca el mensaje de "Admin Usuario". <u>No</u> olvides revisar tu bandeja de correo no deseado (SPAM).

| 0        | Redactar              | □ - | G        | : 1-100 de 123 < >                                              | ≣□ - | Es 🔻   |
|----------|-----------------------|-----|----------|-----------------------------------------------------------------|------|--------|
|          |                       |     |          | Admin Usuario (via . Aulas Virtuales CUAIEED: Solicitud de rein |      | 13:17  |
|          | Recibidos             |     | $\sum$   |                                                                 | e    | 10 ago |
| ⊳        | Enviados              |     | $\Sigma$ |                                                                 |      | 8 ago  |
| ^        | Menos                 |     |          |                                                                 |      | 4.000  |
| ☆        | Destacados            |     | -        |                                                                 |      | 4 ago  |
| U        | Pospuestos            |     | $\sum$   |                                                                 |      | 4 ago  |
| $\Sigma$ | Importantes           |     | $\sum$   |                                                                 |      | 3 ago  |
| Eo       | Programados           |     | $\sum$   |                                                                 |      | 1 ago  |
| D        | Borradores            |     | >        |                                                                 |      | 24 jul |
|          | Todos                 |     | $\Sigma$ |                                                                 |      | 14 iul |
|          | Spam                  |     | _        |                                                                 |      | 14 iul |
| Ū        | Papelera              |     |          |                                                                 |      | 14 Jul |
|          | Categorías            |     | $\sum$   |                                                                 |      | 14 jul |
| ŵ        | Administrar etiquetas |     | >        |                                                                 |      | 21 jun |
| +        | Crear etiqueta nueva  |     | $\sum$   |                                                                 |      | 18 abr |
|          |                       |     |          |                                                                 |      | 3 abr  |
| Etiq     | uetas +               |     | >        |                                                                 |      | 4 ene  |

## Tu usuario será el que indique el correo que te llegará y tu contraseña será la que definas con el link.

| Aulas Virtuales CUAIEED: Solicitud de reinicio d                                                                                                    | le contraseña                             | > Recibidos ×           |   | ð | ß |
|----------------------------------------------------------------------------------------------------|-------------------------------------------|-------------------------|---|---|---|
| Admin Usuario (via Aulas) <noreply@aulas-virtuales.cuaed.unam.mx><br/>para mí 👻</noreply@aulas-virtuales.cuaed.unam.mx>                                                                                                    |                                           | 13:17 (hace 16 minutos) | ☆ | ¢ | : |
| Hola Alumno, Se solicitó un reinicio de contraseña para su cuenta<br>(4120561430) en Aulas Virtuales CUAIEED.<br>Nombre de usuario<br>Para confirmar esta solicitud, y configurar una nueva contraseña para su<br>cuenta, por favor, vaya a la siguiente dirección web: |                                           |                         |   |   |   |
| https://aulas-virtuales.cuaed.unam.mx/moodle/login/forgot_password.php?toker<br>(Este enlace es válido por 30 minutos a partir de que se solicitó por vez<br>primera el reinicio)                                                                                       | n=8BIBLVM4QcPfq18IS1<br>ink para recupera | r contraseña            |   |   |   |
| Si este reinicio de contraseña no fue solicitado por Usted, no necesita hacer nada.                                                                                                    |                                           |                         |   |   |   |
| Si necesita ayuda, por favor póngase en contacto con el administrador del<br>sitio,<br>Admin Usuario                                                                                                    |                                           |                         |   |   |   |

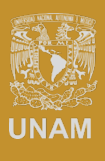

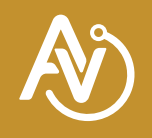

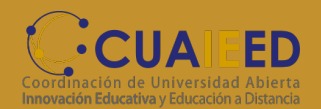

#### Podrás cambiar tu contraseña, siguiendo los requerimientos solicitados.

|                                                                |                                                                                         | 🔇 Español - México (es_mx) 🔻         | Ingresar      |
|----------------------------------------------------------------|-----------------------------------------------------------------------------------------|--------------------------------------|---------------|
| Aulas                                                          | Virtuales CUAIEED                                                                       |                                      |               |
| Iniciar sesión (ingresar) > Conti                              | aseña olvidada                                                                          |                                      |               |
|                                                                |                                                                                         |                                      |               |
| Por favor escriba debajo su nueva con<br>Configurar contraseña | raseña, después guarde los cambios.                                                     |                                      |               |
| Nombre_de_usuario                                              | 4120561430                                                                              |                                      |               |
|                                                                | La contraseña debería tener al menos 8 caracter(es), al menos 1 dígito(<br>MAYÚSCULA(S) | (s), al menos 1 minúscula(s), al mei | nos 1         |
| Nueva contraseña 🚺                                             |                                                                                         |                                      |               |
| Nueva contraseña (de nuevo) 🚺                                  |                                                                                         |                                      |               |
|                                                                | Guardar cambios Cancelar                                                                |                                      |               |
|                                                                |                                                                                         | En este formato hay campos ol        | oligatorios 🕕 |

# Al cambiarla, la plataforma te indicará que tu nueva contraseña ha sido cambiada

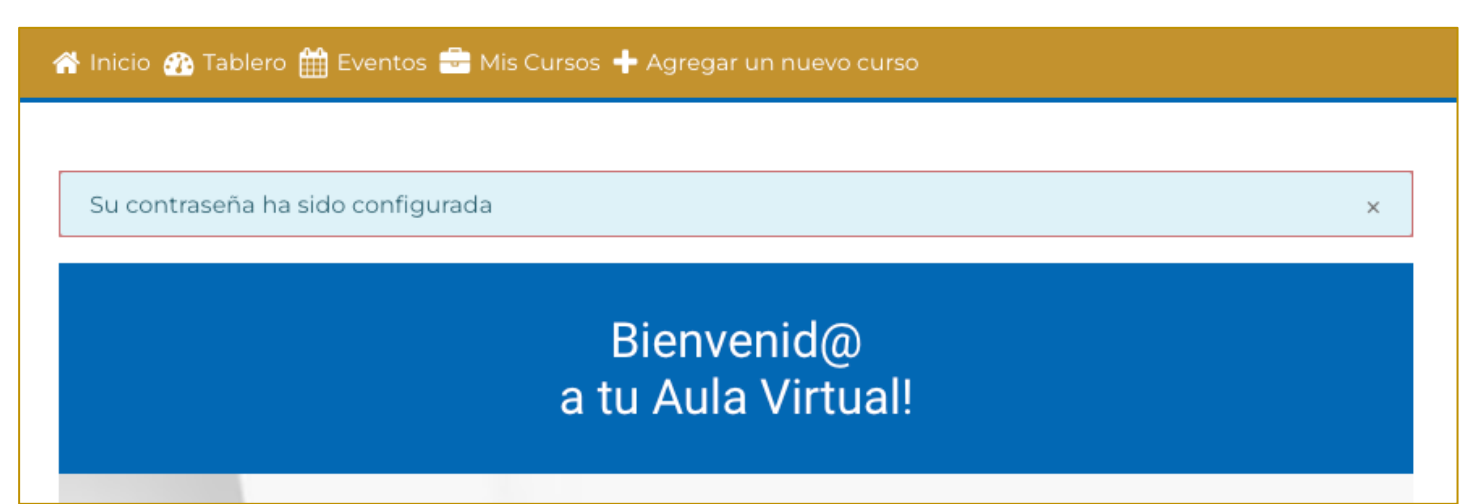

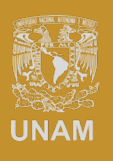

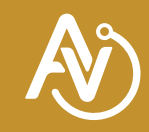

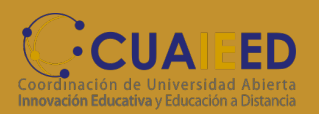

### Ahora ya podrás ir a la sección "Mis cursos" y da clic en el nombre de tu curso.

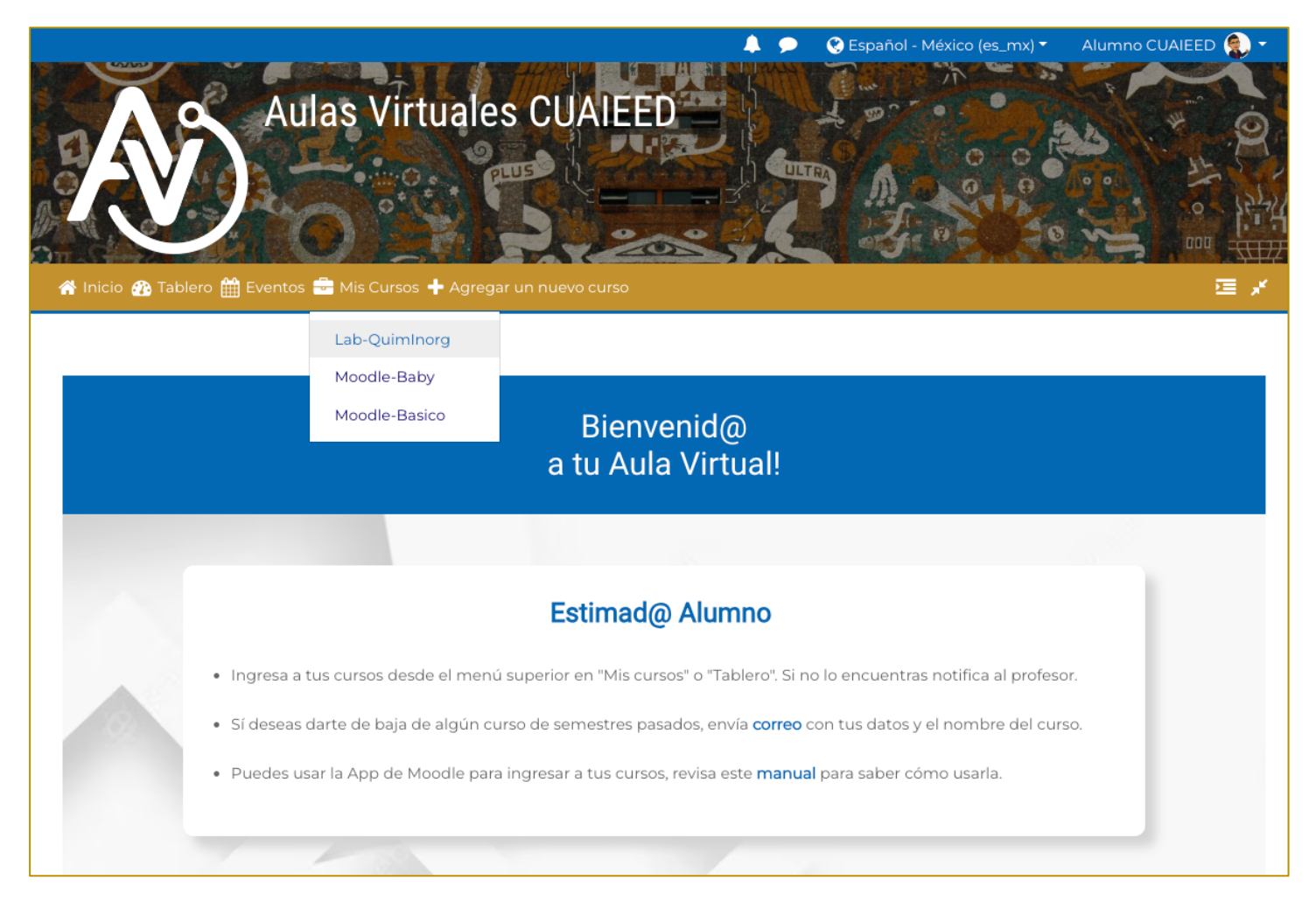

En caso de que no llegue el correo de recuperación a tu correo, prueba con otros

que tengas ya sea personales o institucionales. Si aun continuas con problemas

por favor envía correo a soporte\_aulas\_virtuales@cuaieed.unam.mx

proporcionando tus datos completos.

- Nombre completo
- Número de cuenta
- Correos
- Nombre completo de tu profesor
- Nombre del curso dentro de la plataforma MOODLE

El soporte se pondrá en contacto para apoyarte a cambiar tu contraseña.

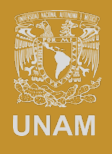

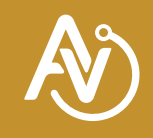

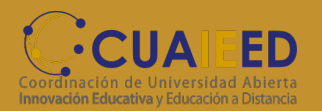